# Descriptif de l'application :

Le laboratoire Galaxy Swiss Bourdin (GSB) est issu de la fusion entre les laboratoires Galaxy et Swiss Bourdin. On souhaite uniformiser la gestion du suivi des fiches de frais des visites médical. C'est pourquoi une application a été développer.

L'application doit permettre d'enregistrer tout frais engager, aussi bien pour l'activité directe (déplacement, restauration et hébergement) que pour les activités annexes (événementiel, conférences, autres), et de présenter un suivi daté des opérations menées par le service comptable (réception des pièces, validation de la demande de remboursement, mise en paiement, remboursement effectué).

L'application Web destinée aux visiteurs, délégués et responsables de secteur est en ligne, accessible depuis un ordinateur. La partie comptable est aussi développer sur une application Web et leurs permet de valider une fiche d'un visiteur, refuser un frais (hors forfait), la mettre en paiement, ou valider son paiement ainsi que suivre son évolution, selon un mois. Ce document aidera les comptables pour utiliser l'application gsbappli.

#### 1. Page de connexion

Pour utiliser l'application des identifiants vous ont été attribuer par les ressources humaines. (Attention à garder la confidentialité de vos identifiants) A l'arrive sur l'application, l'utilisateur doit donc entrer ces identifications pour pouvoir se connecter :

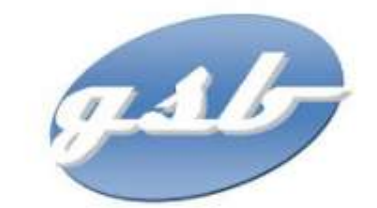

| lenti | fication utilisateur |
|-------|----------------------|
| 1     | Login                |
|       | Mot de passe         |
|       | Se connecter         |

#### Léo Chastagnac

En cas d'erreur de l'identifiant ou du mot de passe, un message d'erreur s'affichera :

| Identi | fication utilisateur |  |
|--------|----------------------|--|
|        | Login                |  |
|        | Mot de passe         |  |

Une fiche de frais peut être dans différent état suivant son évolution :

- Cl : La saisie est clôturée
- VA : la fiche est validée par le service comptable
- MP : la fiche est mise en paiement par me service comptable

• RB : la fiche est remboursée Une fois connecter le comptable aura la possibilité de modifier l'état des fiches. Pour ça un menu de navigation lui permet de : se rendre à l'accueil, valider la fiche et puis suivre son évolution, et de se déconnecter

|                                        | Accueil              | ✓ Valider les fiches de frais | € Suivre le paiement des fiches de frais | C Déconnexion |
|----------------------------------------|----------------------|-------------------------------|------------------------------------------|---------------|
| g.s.b-                                 |                      |                               |                                          |               |
| Gestion des frais - Comptable : Léo Ch | astagnac             |                               |                                          |               |
| Navigation                             |                      |                               |                                          |               |
| Valider les fiches de frais            | €<br>t des fiches de | frais                         |                                          |               |

### 2. Valider la fiche

Pour valider une fiche, le comptable doit d'abord sélectionner un visiteur. Une liste déroulante lui permet de sélectionner un visiteur qui possède une fiche à valider.

Une fois le visiteur sélectionné, une deuxième liste déroulante, permet aux comptables de sélectionner le mois souhaites. (Seuls les mois qui possèdent des fiches à valider pour ce visiteur s'affiche)

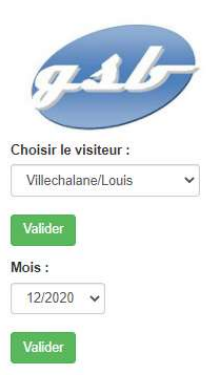

La fiche de frais s'affiche pour que le comptable puisse la valider. Nous avons d'abord l'affichage des fiches de frais forfaitises, ce qui permet aux comptables de refuser leurs contenus et de le modifier si nécessaire.

En dessous des éléments forfaitisés, se trouve le descriptif des éléments hors forfait.

## Valider la fiche de frais

| ellé                           | Montant                        |                                                                        |                                                                                          |
|--------------------------------|--------------------------------|------------------------------------------------------------------------|------------------------------------------------------------------------------------------|
| cation équipement vidéo/sonore | 260.00                         | Corriger                                                               | Refuser ce frais                                                                         |
| cation salle conférence        | 543.00                         | Corriger                                                               | Accepter ce frais                                                                        |
|                                | cation équipement vidéo/sonore | cation équipement vidéo/sonore 260.00   cation salle conférence 543.00 | cation équipement vidéo/sonore 260.00 Corriger   cation salle conférence 543.00 Corriger |

Pour chaque élément descriptif, le comptable a la possibilité de vérifier la date, le libelle et le montant du frais.

Ainsi il pourra également reporter au mois suivant ou même refuser le frais. Le nombre de justificatifs est précisé. Puis le comptable pourra, valider la fiche. Un pop-up lui précise que le fiche à bien été validé s'affichera.

#### 3. Suivre le paiement des fiches de frais

Le comptable pourra visionner, à l'aide encore une fois de deux listes déroulante (visiteurs et mois) l'ensemble de la fiche. Seul les fiches qui sont dans l'état « valider » ou « mise en paiement » ou « rembourser » peuvent être affiché. En effet il pourra visionner l'état de la fiche, son montant validé et l'ensemble des éléments.

| hoisir le visiteur :                                                                                         | lement de                                             | s nenes de                                           | IIdis                                                                                              |                                                      |  |
|----------------------------------------------------------------------------------------------------|-------------------------------------------------------|------------------------------------------------------|----------------------------------------------------------------------------------------------------|------------------------------------------------------|--|
| Villechalane Louis                                                                                           |                                                       |                                                      |                                                                                                    |                                                      |  |
| Valider                                                                                                    |                                                       |                                                      |                                                                                                    |                                                      |  |
| hoisir la fiche de frais validé<br>01/2021 V<br>Afficher Détaits                                             | ie :                                                  |                                                      |                                                                                                    |                                                      |  |
|                                                                                                    |                                                       | Fiche c<br><u>Etat :</u> Validée et mi<br><u>Mor</u> | le frais du muis 08-2020 :<br>ise en paiement depuis le 06/01/2021<br><u>tant validé :</u> 3102.68 |                                                      |  |
| Eléments forfailisés                                                                                         |                                                       |                                                      |                                                                                                    |                                                      |  |
| Eléments forfaitisés<br>Forfait Etape                                                                        | Frais Kilo                                            | métrique                                             | Nuitée Hôtel                                                                                       | Repas Restaurant                                     |  |
| Eléments forfaitisés<br>Forfait Etape<br>14                                                                  | Frais Kilor<br>14                                     | métrique                                             | Nuitée Hôtel<br>14                                                                                 | Repas Restaurant                                     |  |
| Eléments forfaitisés<br>Forfait Etape<br>14<br>Descriptif des éléments he                                    | Frais Kilor<br>14<br>rs forfail - 0 justificatifs r   | métrique                                             | Nuitée Hôtel<br>14                                                                                 | Repas Restaurant<br>14                               |  |
| Eléments forfaitsés<br>Forfait Etape<br>14<br>Descriptif des éléments ho<br>Date                             | Frais Kilon<br>14<br>vrs. forfail - 0 justificatifs r | métrique<br>epus<br>Libellé                          | Nuitée Hötel<br>14                                                                                 | Repas Restaurant<br>14<br>Montant                    |  |
| Eléments torfallinés<br>Forfait Etape<br>14<br>Descriptif des éléments he<br>Date<br>12/01/2021              | Frais Kilo<br>14<br>ws.fortail - 0 justificatifs r    | epus<br>Libellé<br>Location véhicule                 | Nuitée Hôtel<br>14                                                                                 | Repas Restaurant<br>14<br>Montant<br>84.00           |  |
| Eléments fortaitsés<br>Forfait Etape<br>14<br>Descriptif des éléments ho<br>Date<br>12/01/2021<br>23/01/2021 | Frais Kilo<br>14                                      | eștus<br>Libellé<br>Location véhicule                | Nuitée Hôtel<br>14                                                                                 | Repas Restaurant<br>14<br>Montant<br>84.00<br>441.00 |  |